## 柔道報名系統操作說明

註冊

- 進入報名系統後,請先填寫上方的連絡資訊 (聯絡人、連絡電話、E-mail、代表單位)。
- 填寫完成後按下「註冊」,進入下一個報名程序。

| 賽事名稱 2022年全國中小學柔道錦標賽 | 報名日期                | _ ? 😡    |
|----------------------|---------------------|----------|
| *聯絡人                 | *聯絡電話               |          |
| *E_MAIL              | <sup>墳</sup> *聯絡人單位 | 收據抬頭在此輸入 |
| 請避免使用yahoo信箱(會有擋信現象) |                     |          |
| 註冊                   |                     |          |
| 領隊會理會理會              | 教練                  |          |

• 再填寫領隊、管理、教練的姓名。

| 如沒有 <mark>相關人員</mark> ,請在該欄 | 位 <b>空一格</b> 或是 <b>填無</b> 即可。 |
|-----------------------------|-------------------------------|
|-----------------------------|-------------------------------|

| 賽事名稱 2022年全國中小學柔道錦柏          | 票賽 報名日期                               | ? 🕓                |
|------------------------------|---------------------------------------|--------------------|
| *聯絡人 測試員                     | *聯絡電話                                 | 必填                 |
| *E_MAIL 测試信箱@gmail.com       | ❷填   *聯絡人單位   測試單位                    | <b>必填</b> 收據抬頭在此輸入 |
| 請避免使用yahoo信箱(會有擋信現象)         | 合計組數 0 團體組數 0                         |                    |
|                              | 1222111111111111111111111111111111111 | 名                  |
| 領隊      領隊名      管理      管理名 | 3. 教練 教練名                             |                    |

## 填寫報名資料

- 1. 請先點選「個人建檔」。
- 選擇要報名的項目,有下拉式選單可供 選擇。
- 輸入報名資料(選手姓名、身分證字號、 出生年月日、級別、體重)。

級別請使用下拉式選單選擇,
 體重會依照已選擇的級別來判
 定是否合乎該級別。

- 4. 確認好該項目資料填寫完成後,按下 「新增」即可存檔。
- 5. 已存檔的報名資料可由<mark>編輯區下方</mark>的列 表檢視。
- 如要繼續報名其他項目,可由步驟2選擇 其他項目名稱,重複步驟3-4建立其他項 目的報名。
- 「團體建檔」操作方式與「個人建檔」 相同,此建檔為團體項目的部分。

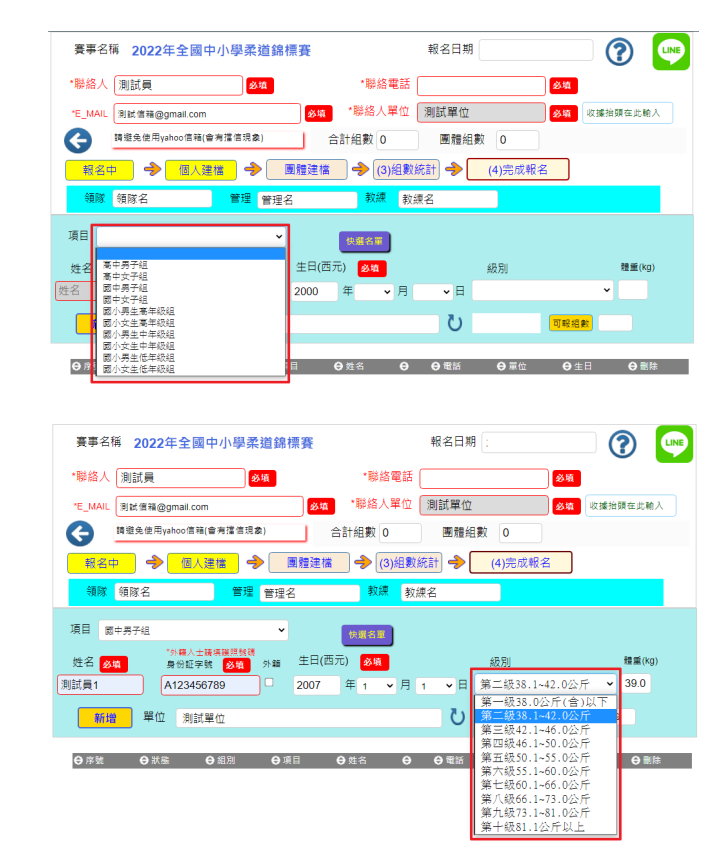

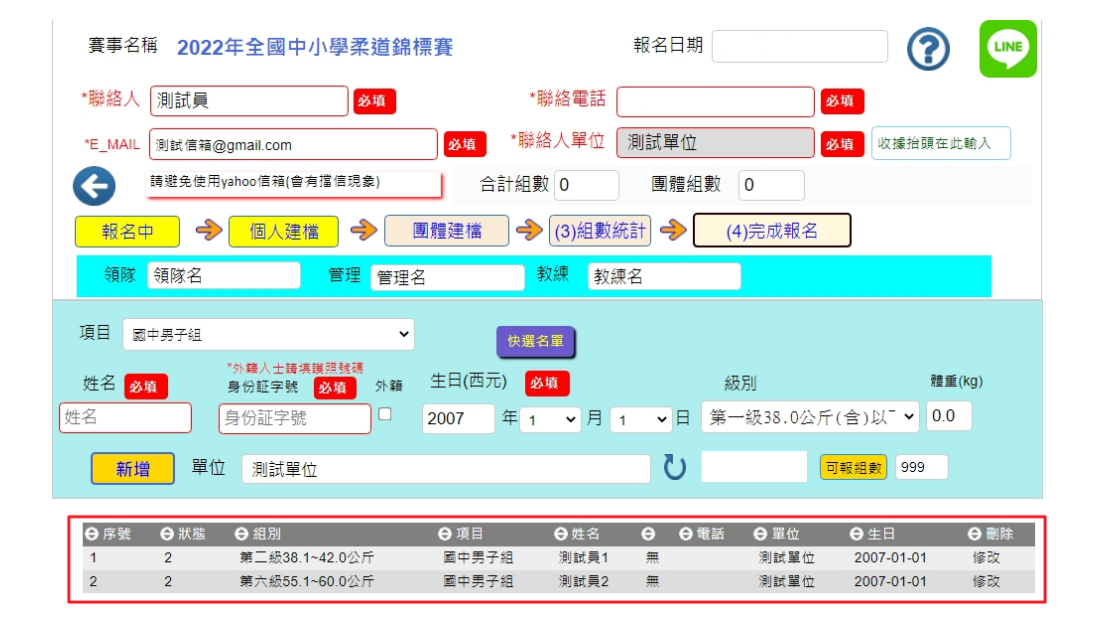

修改資料

如部分資料需要修改,請在下方明細區選擇欲修改的部分,點選最右邊的「修改」,其資料會跳至編輯
 區域,即可做修改,修改完成後記得要按下「新增」來存檔。

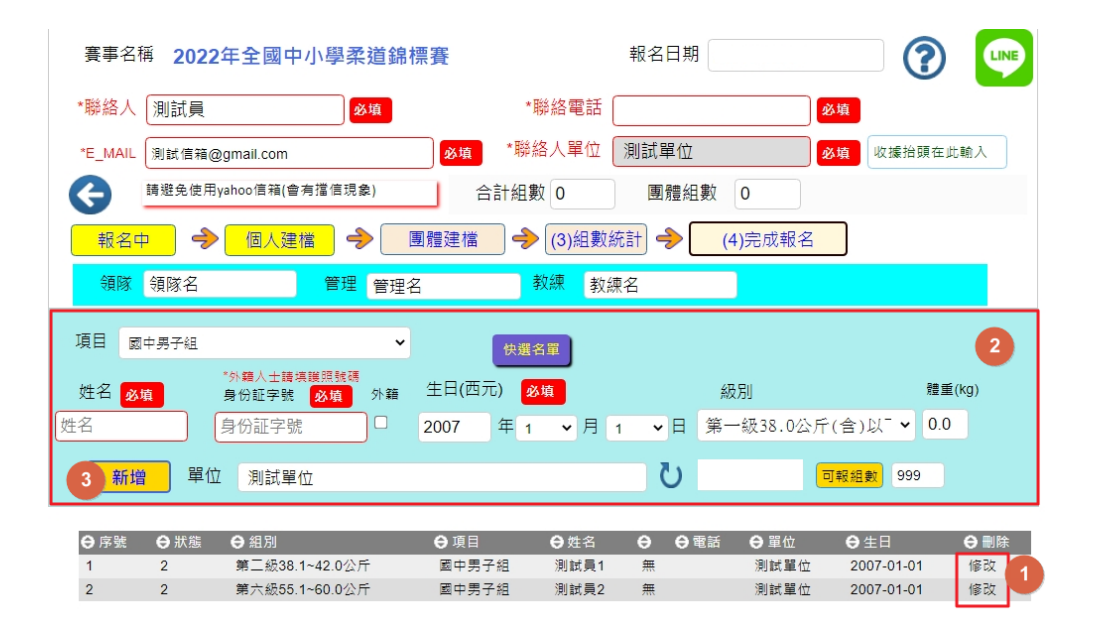

完成報名程序

1.可在下方明細區初步確認<mark>報名資料</mark> 是否正確。

2.確認無須再填寫報名資訊後,請按 下「組數統計」並檢視總報名組數是 否正確。

3.最後再按下「完成報名」。

| 賽事名稱 2022年全國中小學柔道錦標賽         | 報名日期                  | ? 🔛         |
|------------------------------|-----------------------|-------------|
| *聯絡人 測試員 多質                  | *聯絡電話                 | 必填          |
| *E_MAIL 测试信箱@gmail.com       | ▲ *聯絡人單位 測試單位         | 必項 收據抬頭在此輸入 |
| 6 請避免使用yahoo信箱(會有擋信現象)       | 合計組數 2 團體組數 1 2       |             |
| 報名中 🔶 個人建檔 🔶 團體建             | 檔 → (3)組敷統計 → (4)完成報名 | 3           |
| 領隊      領隊名      管理      管理名 | 教練 教練名                |             |

## 完成報名

- 上一個步驟完成後會自動跳轉至報名明細的頁面(如右圖), 並會自動寄送報名明細檔案至您填寫的E-mail信箱裡。
- 或是可以直接點選本頁面下方的「名單下載」,下載報名明 細檔案。
- 「名單下載」的檔案為PDF檔案,其內容如下圖,可檢視報
  名資訊是否正確,如正確可用第二頁的繳費資訊來繳費。

|                                                                        |                                                                     |                                                                                                    | 報 名                                                                              | 明 細                                                                |                           | ODID: 8001                                                                 |
|------------------------------------------------------------------------|---------------------------------------------------------------------|----------------------------------------------------------------------------------------------------|----------------------------------------------------------------------------------|--------------------------------------------------------------------|---------------------------|----------------------------------------------------------------------------|
|                                                                        | 賽事名稱:                                                               | 2022年全                                                                                                    | 國中小學。                                                                            | 柔道錦標                                                               | 赛                         |                                                                            |
|                                                                        | 報名日期:                                                               |                                                                                                    |                                                                                  |                                                                    |                           |                                                                            |
|                                                                        | 報名單號:                                                               | 11143                                                                                                    |                                                                                  |                                                                    |                           |                                                                            |
|                                                                        | 報名單位:                                                               | 測試單位                                                                                                    |                                                                                  |                                                                    |                           |                                                                            |
|                                                                        | 報名組數:                                                               | 個人: 2組                                                                                                    |                                                                                  | 團體組:                                                               | 1組                        |                                                                            |
|                                                                        | 合計報名費                                                               | ₽: NT\$                                                                                                    | 1200                                                                             |                                                                    |                           |                                                                            |
|                                                                        | *請注意,報<br>*請妥養保存:                                                   | 名尚未完成,<br>本報名明細,J                                                                                                    | 請盡速繳交<br>以做為後續線                                                                  | 報名費,<br>修查詢依                                                       | i£ -                      |                                                                            |
| 情使 司 至 使 司 至 使 使 司 至 使 使 司 至 使 司 至 使 司 至 使 使 司 至 使 使 使 司 要 (4) 使 使 司 要 | 用 報名完成時<br>備用信題<br>完成時<br>備用信題<br>不同因泰世<br>一個<br>四國<br>泰世<br>華<br>編 | 泉純顯示的處<br>比費, 子續費,<br>以行候戶, 2 萬元以<br>(1行城路銀行)<br>(1行國款繳費<br>(1行國就繳費<br>(17) 萬務<br>(10) 萬務<br>(17) 萬<br>(10) 萬<br>(17) 萬<br>(17) 萬<br>(17) 萬<br>(17) 萬<br>(17) 萬<br>(17) 萬<br>(17) 萬<br>(17) 萬<br>(17) 萬<br>(17) [17] [17] [17] [17] [17] [17]<br>[17] [17] [17] [17] [17] [17] [17]<br>[17] [17] [17] [17] [17] [17] [17] [17] | #擬帳號繳費<br>罪繳款平積<br>服戶繳款予遵<br>張戶雖費<br>元子續費<br>(2099)<br>,免乎續費<br>名,則不約/<br>名,則不約/ | 費 15 元。<br>費,由其<br>手續費,由其<br>+續費,由<br>与其它金融<br>戶名: 截<br>,<br>人抽載作業 | C金融林<br>其機貫業<br>所貫手出      | 敗壊 111 現款手續費 15 元。<br>融機爆縮路統行旗款手續費 15 元。<br>路行運款手續費 30 元。<br>7.12公司。<br>豪。 |
| 2011年7                                                                 | 款戶名:毅<br>款銀行:國<br> 驪帳號:                                             | 軒實業有限<br>泰世華銀行                                                                                                    | 公司<br>(代號013)]                                                                   | 喜泰分行                                                               |                           |                                                                            |
| 若                                                                      | 有其他建議員<br>曹註:如果沒有                                                   | ■項請來信:<br>收到信的話1                                                                                                    | <u>kings3667</u><br>请将此信箱n                                                       | 32@gmai<br>o-reply@e                                               | <u>I.com</u><br>ef-regist | t.com加入通訊錄。                                                                |
|                                                                        |                                                                     | 列印                                                                                                    | 名單下載                                                                             | 信用                                                                 | 卡線上                       | :付款                                                                        |

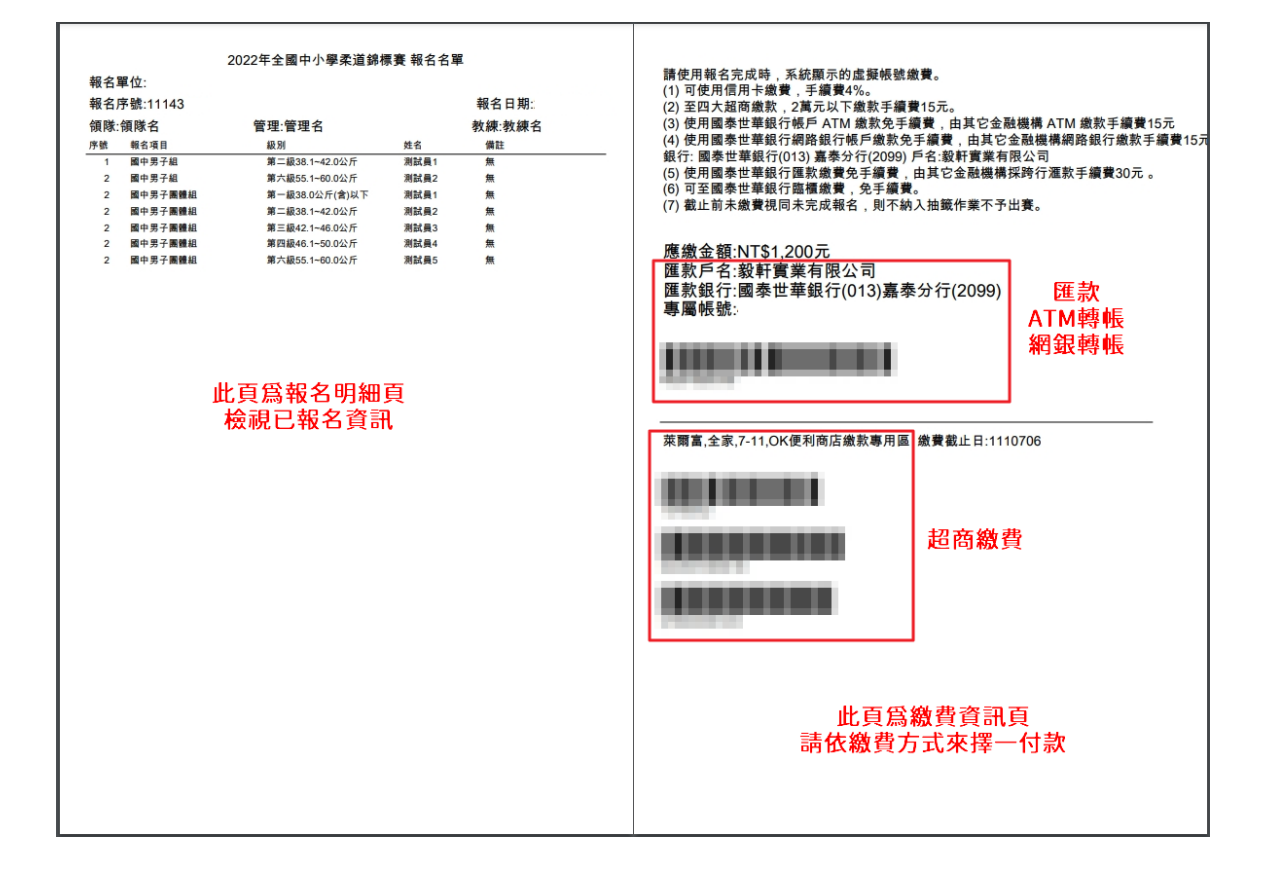

報名編修

 如您報名完成後還需要修改或是增減報名資料,可至報名編修頁面,輸入您報名填寫的聯絡電話與 ODID碼,即可進入編修頁面,修改方式與報名系統操作方式相同。

| 💡 報名明細頁面的 <mark>右上角的數字</mark> 為ODII | D碼,每個單號對應的ODID碼都不同 | lo                               |
|-------------------------------------|--------------------|----------------------------------|
| 賽事名稱 2022年全國中小學柔道錦標賽                | 報名日期               | ? 🗪                              |
|                                     | 1 *聯絡電話            | <u> 多境</u> *ODID <mark>必境</mark> |
|                                     |                    |                                  |
| 領隊會理                                | 教練                 |                                  |

聯絡我們

l

如對報名系統有疑問,歡迎來訊MY Livescore客服。 客服LINE ID: @695fbizo (請加上@) 也可以用下方連結加入line好友 <u>https://page.line.me/695fbizo</u>

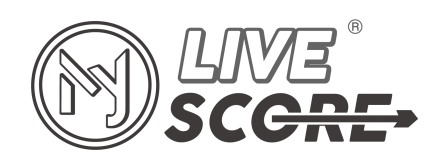